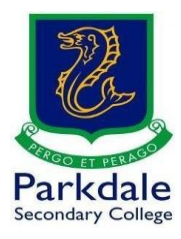

## How to use ADWCleaner

ADWcleaner is a free removal tool for Adware, PUP's (Potentially Undesirable Programs), Toolbars, Homepage Hijackers and Spyware.

Click this link:

(https://toolslib.net/downloads/viewdownload/1-adwcleaner/)

- 1. Do not have any other programs running (Word, Excel, Teams etc)
- 2. Click on the download button

|                                            | Sign in 👤 Sign up                      |
|--------------------------------------------|----------------------------------------|
|                                            | 🖀 🕶 More 🕶                             |
| Click download                             | 🛓 Download                             |
|                                            | Sign in to Follow                      |
| About                                      |                                        |
| Downloads<br>Weekly downloads<br>Publisher | 247,339,606<br>584,510<br>Malwarebytes |
|                                            | Click download                         |

3. The following screen will be displayed. After about 5 seconds the download will begin

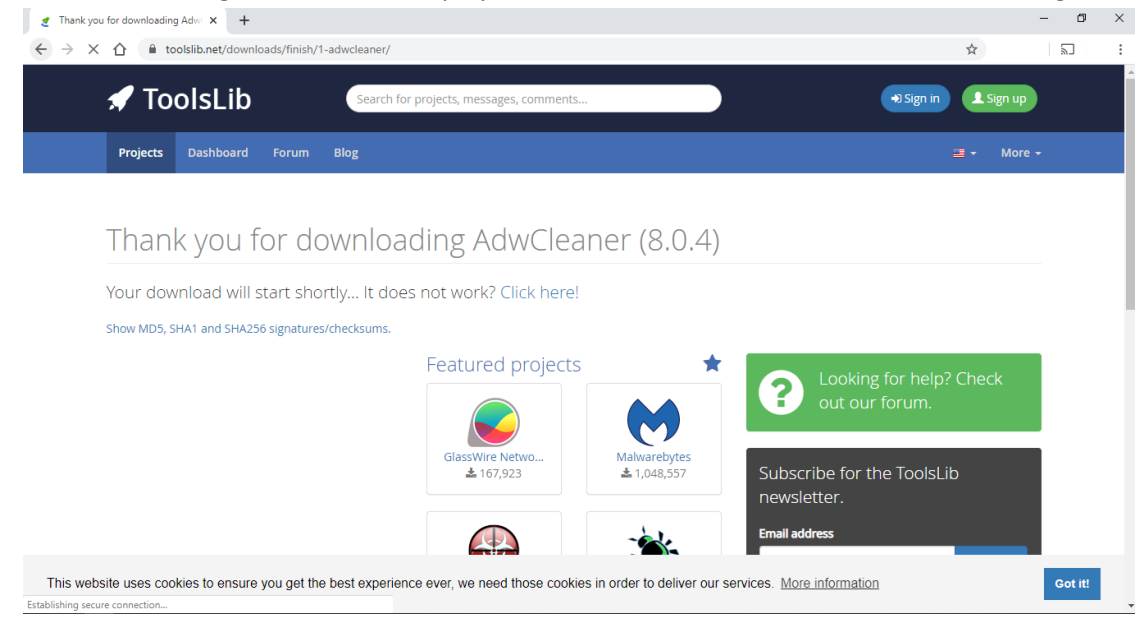

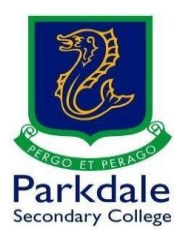

## 4. The below screen shows the completed download. Run the downloaded file

| 7 1 F TOOISIID.net/gownloads/tinisn/1-                                                                                                    | -adwcleaner/                                                                                                    | \$                                                                                   |
|----------------------------------------------------------------------------------------------------|----------------------------------------------------------------------------------------------------|--------------------------------------------------------------------------------------|
| 🖌 ToolsLib                                                                                                    | Search for projects, messages, comments                                                                                                    | +2 Sign in € Sign up                                                                 |
| Projects Dashboard Forum                                                                                                    | Blog                                                                                                    | 🛎 🕶 More 🗸                                                                           |
|                                                                                                    |                                                                                                    |                                                                                      |
| Thank you for do                                                                                                    | wnloading AdwCleaner (8.0.4)                                                                                                    |                                                                                      |
| Your download will start shor                                                                                                    | rtly It does not work? Click here!                                                                                                    |                                                                                      |
| Show MD5, SHA1 and SHA256 signatures,                                                                                                    | /checksums.                                                                                                    |                                                                                      |
|                                                                                                    | Featured projects 🖈                                                                                                    | 2 Looking for help? Check                                                            |
| Download c                                                                                                    | complete 🥪 🛛 😽 📕                                                                                                    | • out our forum.                                                                     |
| /                                                                                                    | GlassWire Netwo Malwarebytes<br>\$167,923 \$1,048,557                                                                                                    | Subscribe for the ToolsLib                                                           |
|                                                                                                    |                                                                                                    | newsietter.                                                                          |
| uses cookies to ensure you get the                                                                                                    | pest experience ever, we need those cookies in order to deliver our service                                                                                                    | es. <u>More information</u>                                                          |
|                                                                                                    |                                                                                                    |                                                                                      |
| ick on Scan Now                                                                                                    |                                                                                                    |                                                                                      |
| ick on Scan Now                                                                                                    | -adwcleaner/                                                                                                    | -<br>*                                                                               |
| ick on Scan Now         ou for downloading Adm × +         1         1         1         1         1         1         1         1         1         1         1         1         1         1         1         1         1         1         1         1         1         1         1         1         1         1         1         1         1         1         1         1         1         1         1         1         1         1         1         1         1         1         1         1         1         1         1         1         1         1         1         1         1        <                                                                                                    | -adwcleaner/<br>Search for projects, messages, comments                                                                                                    | →3 Sign in L Sign up                                                                 |
| ick on Scan Now       ou for downloading Adir × +       1     • toolslib.net/downloads/finish/1       Image: Constraint of the state of the state o                                                                                                    | -adwcleaner/<br>Search for projects, messages, comments<br>Blog                                                                                                    | →<br>Sign in<br>Sign in<br>Sign up<br>Sign vp                                        |
| ick on Scan Now<br>ou for downloading Adw × +<br>☆ ● toolslib.net/downloads/finish/1-<br>★ ToolsLib<br>Projects Dashboard Forum<br>♥ Malware                                                                                                    | -adwcleaner/<br>Search for projects, messages, comments<br>Blog<br>arebytes AdwCleaner 80.4 – – – ×                                                                                                    | ÷ Sign in ⊥Sign up<br>⇒ Sign in ⊥Sign up<br>= - More -                               |
| lick on Scan Now                                                                                                    | -adwcleaner/ Search for projects, messages, comments Blog arebytes AdwCleaner 8.0.4 – — — × btytes   AdwCleaner TytoMarebytes Proceeder                                                                                                    | -<br>☆<br>+9 Sign in<br>L Sign up<br>                                                |
| lick on Scan Now                                                                                                    | -adwcleaner/ Search for projects, messages, comments Blog arebytes AdwCleaner 80.4 × bytes AdwCleaner Cord Find adware, PUPs and preinstalled software Find adware, PUPs and preinstalled software                                                                                                    | →<br>Sign in<br>Sign up<br>= • More •                                                |
| Lick on Scan Now<br>cu for downloading Adw × +<br>↑ Coolsib.net/downloads/finish/1-<br>↑ ToolsLib<br>Projects Dashboard Forum<br>↑ Malware<br>Thank you fo © 00000<br>Your download will sta<br>Show MD5, SHA1 and SHA256 S                                                                                                    | -adwcleaner/<br>Search for projects, messages, comments<br>Blog<br>arebytes AdwCleaner 80.4 -                                                                                                    | ÷<br>€) Sign in £Sign up<br>= - More -                                               |
| lick on Scan Now<br>the downloading Adwink in the download sylfinishylf                                                                                                    | -adwcleaner/ Search for projects, messages, comments Blog arebytes AdwCleaner 8.0.4 – – – – × thytes AdwCleaner 8.0.4 – – – × thytes AdwCleaner 8.0.4 – – – × thytes AdwCleaner 9.0.4 – – – × thytes AdwCleaner 9.0.4 – – – – × thytes AdwCleaner 9.0.4 – – – – × thytes AdwCleaner 9.0.4 – – – – – × thytes AdwCleaner 9.0.4 – – – – – × thytes AdwCleaner 9.0.4 | →<br>Sign in L Sign up<br>→ Sign in L Sign up<br>→ More →<br>Looking for help? Check |
| Lick on Scan Now<br>the downloading Adw × +<br>Control of downloads/finish/1<br>Control of the downloads/finish/1<br>Control of the downloads/finish/1<br>Control of | -adwcleaner/<br>Search for projects, messages, comments<br>Biog<br>arebytes Adwcleaner 80.4 – – – ×<br>bytes Adwcleaner 80.4 – – – ×<br>http://www.example.com//www.example.com///www.example.com//www.example.com////////www.example.com////////////////////////////////////                                                                                                    | <ul> <li>→ Sign in Looking for help? Check out our forum.</li> </ul>                 |
| Lick on Scan Now<br>au for downloading Adw × +                                                                                                    | -adwcleaner/<br>Search for projects, messages, comments<br>Blog<br>arebytes AdwCleaner 80.4 ×<br>bytes AdwCleaner<br>Find adware, PUPs and preinstalled software<br>Find adware, PUPs and preinstalled software<br>Click Scan Now<br>Click Scan Now                                                                                                    | →<br>→ Sign in L Sign up<br>→ More →<br>→ More →<br>→ More →<br>→ More →             |
| Control Control Contr                                                                                                    | -adwcleaner/<br>Search for projects, messages, comments<br>Blog<br>aredytes Adwcleaner 8.0.4 – – – ×<br>Volvtes Adwcleaner 8.0.4 – – – ×<br>Volvtes Adwcleaner 8.0.4<br>Por Volkwaredytes Proceed<br>Find adware, PUPs and preinstalled software<br>Find adware, PUPs and preinstalled software<br>Scan Now<br>Scan Now<br>Scan Now<br>Scan Now<br>Clicck Scan Now                                                                                                    |                                                                                      |

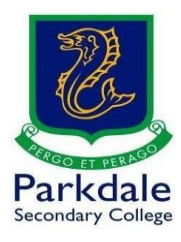

| o. The sean will rull, on older comparers it can take up to 5 min | 6. | The scan will run, | on older | computers it | can take u | p to 5 minut |
|-------------------------------------------------------------------|----|--------------------|----------|--------------|------------|--------------|
|-------------------------------------------------------------------|----|--------------------|----------|--------------|------------|--------------|

| Thank you for downloading Adw     ×     +       →     C     △     ■     toolslib.net/downloads/finish, | '1-adwcleaner/                                                                                                    |            | ★).  ≌ §                                                                                    |
|----------------------------------------------------------------------------------------------------|----------------------------------------------------------------------------------------------------|------------|---------------------------------------------------------------------------------------------|
| 🖈 ToolsLib                                                                                             | Search for projects, messages, comments                                                                                                    |            | +) Sign in 👤 Sign up                                                                        |
| Projects Dashboard Forum                                                                               | Blog                                                                                                    |            | 🔳 ▾ 🛛 More ▾                                                                                |
| © Ma<br>Matwa<br>Matwa<br>Your download will sta<br>Show MD5, SHA1 and SHA256 S<br>⊘HA1                | Warebyter: AdvCleaner 8.0.4  rebytes AdvCleaner  Scan in progress  arrore Loading modules  Fries  Time elapsed: 0 Depress samed: 0 Preinstalled software elements detected: 0 | Cancel Ubs | Looking for help? Check<br>out our forum.<br>scribe for the ToolsLib<br>sletter.<br>address |

7. Ensure the infections are ticked to clean and click next. You may get a message about preinstalled software. Please do not tick to remove this software

| Thank you for downloading Adw × +                                                      |                                                                             |                                                      |                           | - 0 ×   |
|----------------------------------------------------------------------------------------|-----------------------------------------------------------------------------|------------------------------------------------------|---------------------------|---------|
| $\leftrightarrow$ $\rightarrow$ C $\triangle$ (a toolslib.net/downloads/finish/1-adwcl | eaner/                                                                      |                                                      | <b>A</b>                  | ka 🖗 :  |
| 🖈 ToolsLib                                                                             | Search for projects, messages, cor                                          | nments                                               | +3 Sign in 👤 Sign u       | P       |
| Projects Dashboard Forum Blog                                                          |                                                                             |                                                      | ≡ + Mo                    |         |
| 😨 Malwarebyte                                                                          | s AdwCleaner 8.0.4                                                          | - D >                                                | <                         |         |
| €alwarebytes                                                                           | AdwCleaner                                                                  | Try Malwarebytes Protection                          |                           |         |
| Thank you fo @Dashboard                                                                | Scan results (1/2)<br>PUPs and Adware @                                     |                                                      |                           |         |
| Your download will sta                                                                 | Select items you want to quarantine and disal detections.<br>Items found: 4 | ole. Then select "Next" to see Preinstalled software |                           |         |
| Show MD5_SHA1 and SHA256 st                                                            | Туре                                                                        | 🖉 Details                                            |                           |         |
| Settings                                                                               | PUP.Optional.Babylon                                                        | 2 items found                                        | _                         |         |
| ()Help                                                                                 | PUP.Optional.Conduit     PUP.Optional.Legacy                                | 1 items found                                        | Looking for help? Check   |         |
|                                                                                        |                                                                             | click next                                           | out our forum.            |         |
|                                                                                        | ensure tic                                                                  | ked 🔪                                                | -                         |         |
|                                                                                        |                                                                             | Cancel Next                                          | ubscribe for the ToolsLib |         |
|                                                                                        | -                                                                           |                                                      | newsletter.               |         |
|                                                                                        |                                                                             | *                                                    | Email address             |         |
| This website uses cookies to ensure you get the best                                   | experience ever, we need those                                              | e cookies in order to deliver our servi              | ices. More information    | Got it! |

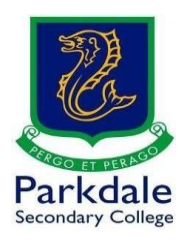

8. Your system will be cleaned and ask to be rebooted. Make sure everything is closed down (Word, Excel,Teams etc)

| Malwarebytes      | -                                              |             | ×             |      |
|-------------------|------------------------------------------------|-------------|---------------|------|
| Malwarebytes      | AdwCleaner                                     | Try Malware | ebytes Protec | tion |
| Dashboard         | Cleaning in progress                           |             |               |      |
| Quarantine        |                                                |             |               |      |
|                   | Search the web (Babylon)                       |             |               |      |
| <b>⊘</b> Settings |                                                |             |               |      |
| () Help           | Time elapsed: 00:00:02<br>Items guarantined: 2 |             |               |      |
|                   |                                                |             |               |      |
|                   |                                                |             |               |      |
|                   |                                                |             |               |      |

## 9. After rebooting you will see the below screen

| Malwarebytes                      | AdwCleaner 8.0.4                                                      | - 🗆 🗙                                                                                                    |
|-----------------------------------|-----------------------------------------------------------------------|----------------------------------------------------------------------------------------------------|
| Malwarebytes                      | AdwCleaner                                                            | Try Malwarebytes Protection                                                                                           |
| Quarantine                        | $\overline{\bigcirc}$ Your cleanup is complete.                       | Stop cleaning.<br>Start blocking.<br>Malwarebytes Premium<br>blocks threats before they<br>even get to your computer. |
| Image: Settings       Image: Help | Scan time:00:00:39Objects scanned:31,802Items detected:6Items fixed:0 |                                                                                                    |
|                                   | View Log File                                                         |                                                                                                    |